## 편입생 희망전공 신청 매뉴얼

| HOME 쪽지함 LOGOUT | [학생] 님 안녕하세     | £.                    |                     |        |                                  |         |      |       |              |                |         |              |
|-----------------|-----------------|-----------------------|---------------------|--------|----------------------------------|---------|------|-------|--------------|----------------|---------|--------------|
|                 | 마이페이            | 지                     |                     |        |                                  |         |      |       |              | ^              | > 마이페이지 | 원격지용         |
| 개인정보수정          | ▶ 나의수           | 강과목 목록:               | 을 확인 할 수 9          | 있습니다.  |                                  |         |      |       |              |                |         | 중명서 빌        |
| 쪽지 @?@          | 학사일정            | 학교                    | 공지사항                | 전공공지사형 | 1                                |         |      |       |              |                |         |              |
| 메일              | 1월              | 2월                    | 3월 4월               | 5월     | 6월                               | 7월      | 8월   | 9월    | 10월          | 11월            | 12월     | 메뉴얼 확        |
| 해당              | 2015-03-        | )1 학기                 | 개시일                 |        |                                  | 2015-03 | 3-01 | 산일점   | 1            |                |         |              |
| 1:1 상담          | 2015 02         |                       |                     |        |                                  |         | 홈페이지 |       |              |                |         |              |
| 나의수강과목          | 2015-03-        | 2015-03-02 1학기 개강     |                     |        | 2015-03-02 구성성성 및 부가 답두 ~ 3/6(금) |         |      | 뉴스레터  |              |                |         |              |
| 지난강의보기          | 2015-03-        | 8-22 수업일수 1/5선(복학마감일) |                     |        | 2015-03-27 수업일수 1/4선             |         |      |       |              | BDU편지          |         |              |
| 나의시험시간표         | 2015-03-        | 2015-03-30 학기개시일 30일  |                     |        |                                  |         |      |       |              | 여성가족특<br>성희롱예병 |         |              |
|                 | ■ 취득학점          |                       |                     |        |                                  |         |      |       |              |                | 수강결제    | 사이버<br>학습길잡다 |
|                 |                 | 교양필수                  | 교양선택                | 전공필수   | 전공선택                             | 자유선택    | 부    | 전공    | 복수전공         | 書              | 학점      | RISS         |
|                 | 졸업학점            | 6학점                   | 24학점                | 30학점   | 30학점                             |         | 50   | 학점    |              | 140            | 학점      | 정보서비스        |
|                 | 2009년,<br>2010년 | 10학점                  | 10학점 20학점 30학점 30학점 |        | 50학점                             |         | 140  | 140학점 | 프로그램<br>다운로드 |                |         |              |
|                 | 취득학점            | 0학점                   | 3학점                 | 0학점    | 3학점                              | 48학점    | 03   | 학점    | 0학점          | 54학점           |         |              |
|                 | 파이카제            | 지하지                   | )কাস্ব              | UQ14   | 0하저                              | 이하저     |      |       |              | ∩한전            | 54학점    |              |

## 1. 로그인 후 마이페이지에서 커뮤니티를 클릭

| HOME 쪽지함 2 LOGOUT | [학생] 님 안님 | <u></u>                              |      |     |                        |        |                       |
|-------------------|-----------|--------------------------------------|------|-----|------------------------|--------|-----------------------|
| 커뮤니티              | 학교·       | 공지사항                                 |      |     | ♠ > 커뮤니티 >             | 학교공지사항 | 원격지                   |
|                   | 번호        | 제목                                   | 첨부파일 | 작성자 | 등록일                    | 조회수    | 중명서                   |
| 자유게시판             | 1883      | [일반공지] 시스템 정기점검(수정)                  |      | 관리자 | 2015-03-13<br>19:13:42 | 340    | B                     |
| 학교질문답변            | 1882      | [일반공지] BDU SMART CAMPUS 오픈기념 이벤트     |      | 관리자 | 2015-03-13<br>13:10:49 | 290    | 메뉴얼                   |
| 설문                | 1881      | [일반공지] 강의노트 일괄 다운로드 안내               |      | 관리자 | 2015-03-10<br>21:07:47 | 955    | -+ 78 617             |
| 취업정보실             | 1880      | [일반공지] 2015학년도 신-편입생 MLST 학습전략 심리    |      | 관리자 | 2015-03-10<br>09:04:14 | 532    | 올페이가<br>뉴스레티          |
| 종상병의자격승           | 1879      | [일반공지] 2015년 국가근로장학금 오리엔테이션 안내       |      | 관리자 | 2015-03-10             | 470    | BDU편?                 |
| 총장명의자격증 시험 응시     | 1878      | [일반공지] 전공조교 채용 공지                    |      | 관리자 | 2015-03-09<br>16:14:09 | 240    | 여성가족<br>성희롱매          |
|                   | 1877      | [일반공지] 2015학년도 1학기 2차 폐강 안내          |      | 관리자 | 2015-03-06<br>18:56:02 | 644    | 사이버<br>학습길길           |
|                   | 1876      | [일반공지] 신규홈페이지 오픈작업에 따른 서비스 일시 중<br>단 |      | 관리자 | 2015-03-06<br>18:33:58 | 262    | RISS<br>학술연구<br>개너 너비 |
|                   | 1875      | [일반공지] NCS 실무 교과목 교재배부 안내            |      | 관리자 | 2015-03-06<br>09:02:22 | 375    | 프로그램                  |
|                   | 1874      | [일반공지] 직원 채용 공고                      |      | 관리자 | 2015-03-05<br>19:35:49 | 419    | 나운로드                  |

2. 커뮤니티 화면에서 왼쪽 네 번째 설문 메뉴를 클릭

|                   | 마이페이지                  | 강의실 수강신청 학생지원시스템                                  | 학습가이드 나의전:                                | 공 커뮤니티     |                       |
|-------------------|------------------------|---------------------------------------------------|-------------------------------------------|------------|-----------------------|
| HOME 독지함 🖉 LOGOUT | [학생] 님 안녕              | 하세요.                                              |                                           |            |                       |
| 커뮤니티              | 설문                     |                                                   | Ŷ                                         | > 강의실 > 설문 | 원격지원                  |
| 학교공지사항            | <ul> <li>작성</li> </ul> | 성된 설문에 참여 할 수 있습니다.                               |                                           |            | 중명서 발급                |
| 자유게시판             | 번호                     | 제목                                                | 기간                                        | 비고         |                       |
| 학교질문답변            | 5                      | 2015학년도 전기 편입생 희망전공 접수                            | 2015-03-16 ~ 2015-03-22                   | 미작성        | 메뉴얼 확인                |
|                   | -4                     | 수업 및 학습상담 만족도조사                                   | 2014-12-15 ~ 2014-12-26                   | 작성완료       |                       |
| 취업정보실             | 3                      | 취업현활조사                                            | 2014-11-17 ~ 2014-11-23                   | 미작성        | 홍택이지                  |
| 총장명의자격증           | 2                      | 장애학생 학습환경 개선을 위한 학습보조기구 수요조사                      | 2014-10-16 ~ 2014-10-31                   | 미작성        | 뉴스레티                  |
| 총장명의수료증           | 1                      | 2014학년도 BDU학습실태조사                                 | 2014-05-08 ~ 2014-05-30                   | 작성완료       | BDU편지                 |
| 총장명의자격증 시험 응시     |                        |                                                   | 8 9 10 132 -                              |            | 여성가속무<br>성희롱예방교육      |
|                   |                        |                                                   | 0 5 10 1022                               |            | 사이버<br>학습길잡이          |
|                   |                        | 제목 >                                              | 검색                                        |            | RISS<br>학술연구<br>정보서비스 |
|                   |                        |                                                   |                                           |            | 프로그램<br>다운로드          |
|                   |                        |                                                   |                                           |            |                       |
|                   |                        | 617-701 (신)부산광역시 시상구 주례로 57 / (구)부산광역시 사상구 주례용 16 | 17번지 / FAX : 051-320-2759 대표권화 : 051-320- | 2000       |                       |

3. 설문 종류 선택 화면에서 2015학년도 전기 편입생 희망전공 접수를 클릭

|                   | 1101 0 2 0 1 1                                                                     |                                                        |              |  |
|-------------------|------------------------------------------------------------------------------------|--------------------------------------------------------|--------------|--|
| 커뮤니티              | 설문                                                                                 |                                                        | ↑ > 강의실 > 설문 |  |
| 학교공지사항            | ▶ 작성된 설문                                                                           | 에 참여 할 수 있습니다.                                         | 중명           |  |
| 마유게시판             | 제목                                                                                 | 2015학년도 전기 편입생 희망전공 접수                                 |              |  |
| 학교철문답변            | 기간                                                                                 | 2015-03-16 ~ 2015-03-22                                | 매뉴           |  |
|                   | 2015-1학기 편입학생 여러분들께 공지 드립니다.                                                       |                                                        |              |  |
| A 입경보험<br>호장명이지경증 | 입학한 학부 내 세부전공은 4학년에 확정하게 됩니다만,<br>편입생 여러분들의 전적대학 학점 및 인정과목 처리를 위하여 1차 희망전공을 접수하오니, |                                                        |              |  |
| 총장명의수료증           | 3월 22일(일) 24시까지 신청하여 주시기 바랍니다. (* 근거 : 학칙 제5장 제19조(편입학))                           |                                                        |              |  |
| 총장명의자격증 시험 응시     | 1. 신청대상 : 사<br>2. 신청방법 : 아                                                         | 회복지학부, 상담치료학부 3학년 편입학생<br>래 희망전공을 선택하고 저장버튼을 클릭하면 됩니다. | 여성 성희        |  |
|                   | (단, 보건경영교                                                                          | 육학부는 입학당시 신청한 희망전공으로 학점 및 인정과목 처리됩니다.)                 | 사이 학습        |  |
|                   | 1 - 학생께서 입                                                                         | 학한 학부의 세부전공 중 희망하는 전공을 선택하여 주시기 바랍니다.                  | RISS<br>학습   |  |
|                   | 1 - 〇 사회복지<br>2 - 〇 사회복지                                                           | 학부 - 사회복지학전공<br> 학부 - 사회복지경영학전공                        | 정보           |  |
|                   | 3 - 〇 사회복지<br>4 - 〇 사파치리                                                           | 학부 - 노인복지학전공<br> 하브 - 사다시리하저고                          | 다운           |  |
|                   | 5 - 〇 상담치료                                                                         | 학부 - 미술치료학전공                                           |              |  |

4. 설문 내용 화면에서 본인에게 맞는 번호를 선택 후 저장 버튼 클릭 시 신청 완료